# TEERTHANKER MAHAVEER UNIVERSITY

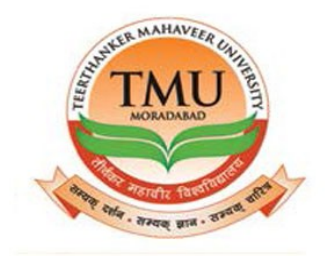

## **EMPLOY**

# **EE PORTAL**

**USER MANUAL** 

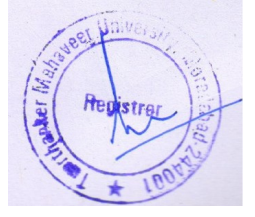

#### Table of Content

#### S

| 1.LOGIN PAGE        | 3 |
|---------------------|---|
| 2. PROFILE          | 4 |
| 3.HR                | 5 |
| 4. VIEW ATTENDANCE  | 6 |
| 5. VIEW PUNCH DATA  | 7 |
| 6.LEAVE APPLICATION | 8 |

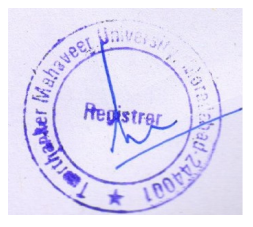

### 1.LOGIN PAGE.

Fill the User ID and Password then click login for open the portal.

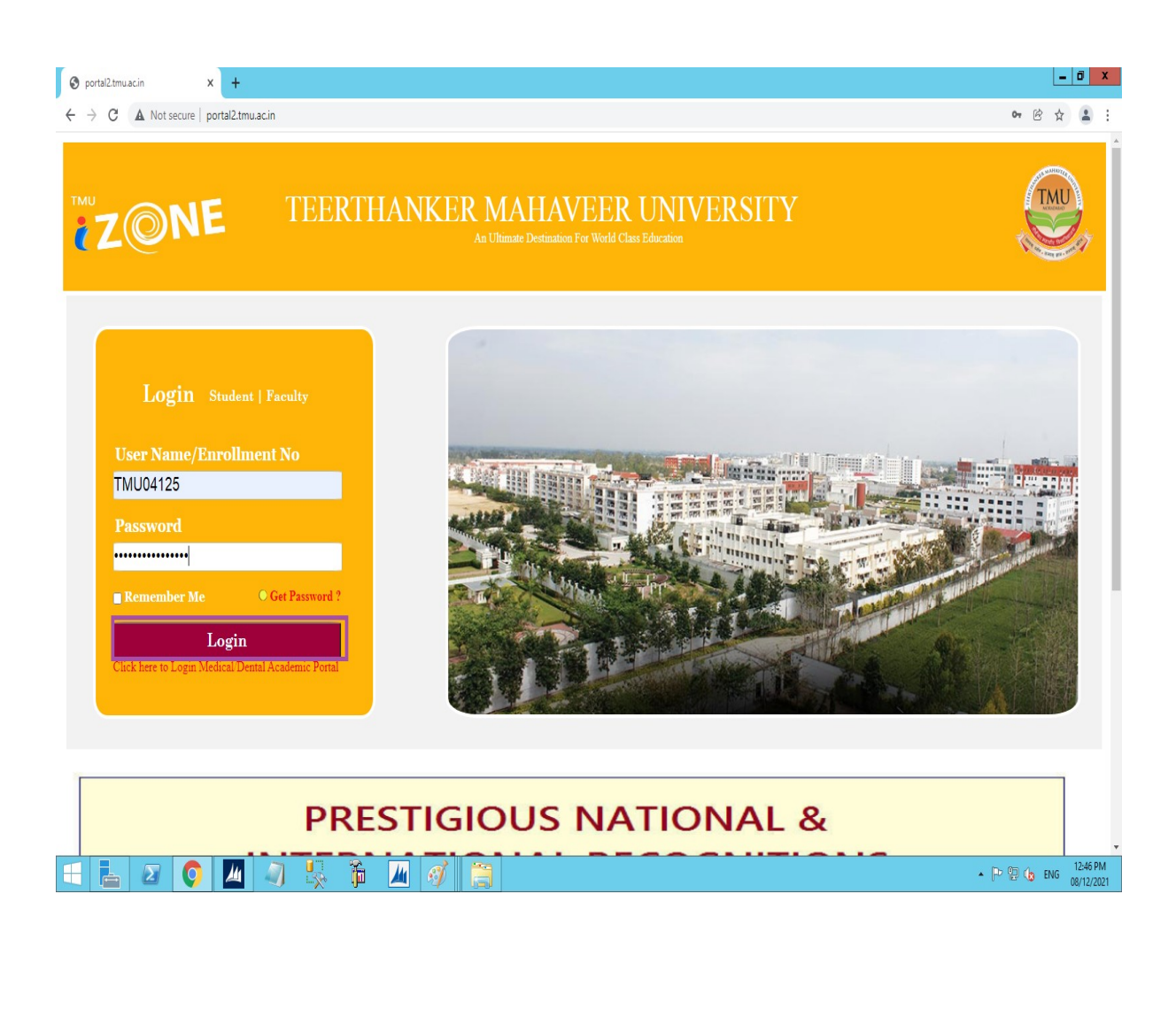

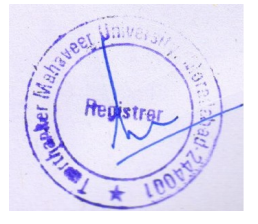

#### 2.PROFILE.

> Click on Profile tab to view the PROFILE.

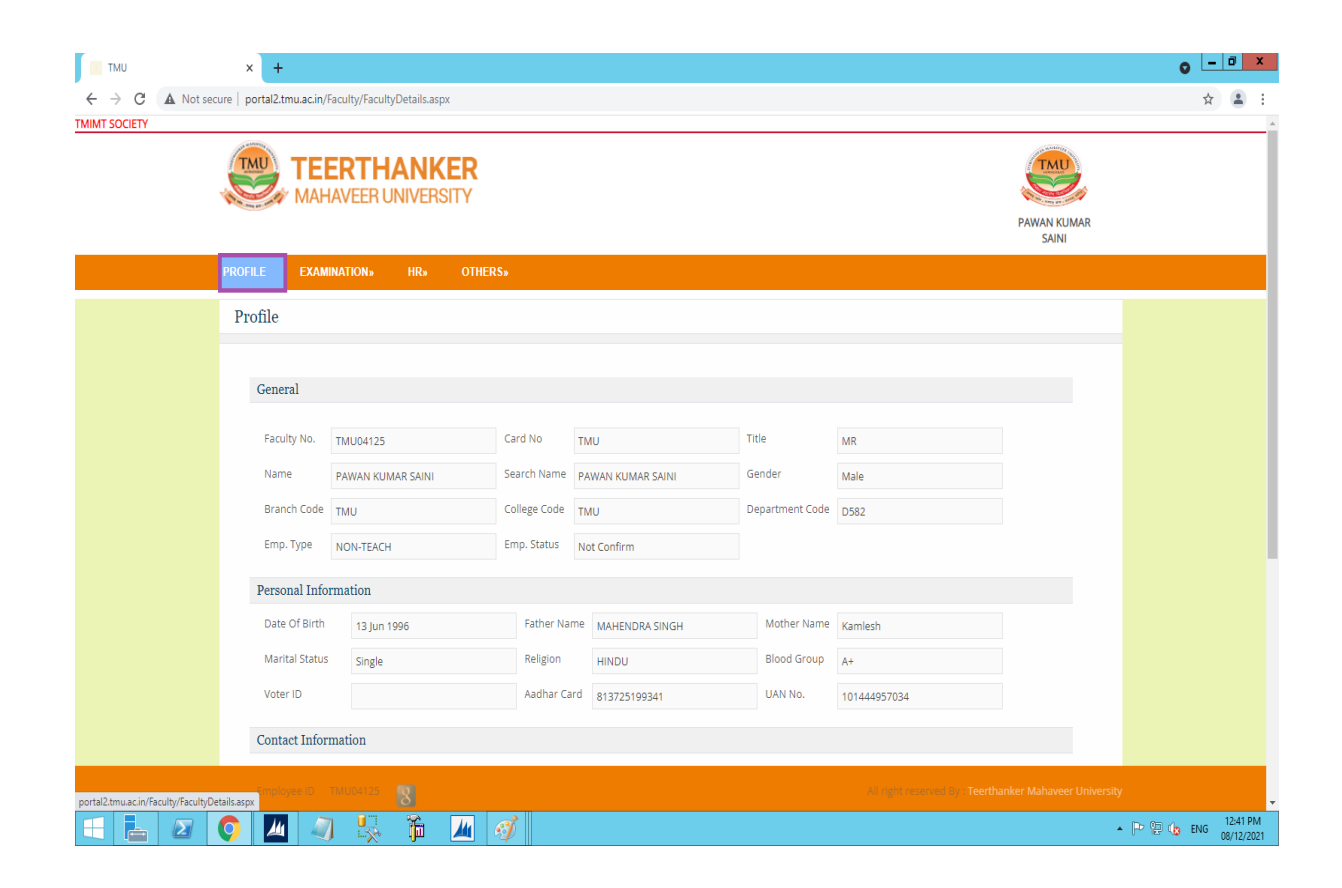

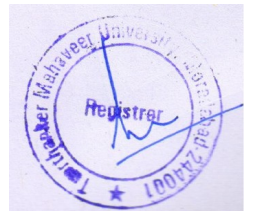

| Branch Code TN    | лu                       | College Code TMU  | J               | Department Code | D582                         |  |
|-------------------|--------------------------|-------------------|-----------------|-----------------|------------------------------|--|
| Emp. Type N       | ON-TEACH                 | Emp. Status Not   | Confirm         |                 |                              |  |
| Personal Inform   | ation                    |                   |                 |                 |                              |  |
| Date Of Birth     | 13 Jun 1996              | Father Name       | MAHENDRA SINGH  | Mother Name     | Kamlesh                      |  |
| Marital Status    | Single                   | Religion          | HINDU           | Blood Group     | A+                           |  |
| Voter ID          |                          | Aadhar Card       | 813725199341    | UAN No.         | 101444957034                 |  |
| Contact Informa   | tion                     |                   |                 |                 |                              |  |
| Mobile No.        | 9759820747               | Phone No          | 8630561524      | Extension       |                              |  |
| Emgy. Cont. Perso | on                       | State             | UP              | E-Mail          | pawankumarpawan2222@gmail.cc |  |
| Emgy. Phone No.   | 8630561524               | Google Site Li    | ink             |                 |                              |  |
| Address           | Saini Electrical, Near C | hamunda Mandir,   |                 |                 |                              |  |
| t destatates to s |                          |                   |                 |                 | <i>li</i>                    |  |
| Administration    |                          |                   |                 |                 |                              |  |
| Desig. Code ر     | 0012                     | Employment Date   | 18 Feb 2019     | Grade           | E1                           |  |
| HOD/Principal     | MU05294                  | HOD/Principal Nan | ne MANJULA JAIN | Rept. Inch      | arge Name MANJULA JAIN       |  |
| HOD1              |                          | HOD1 Name         |                 | PF No.          | 11267                        |  |

### 3.HR.

> Click on HR to view ATTENDANCE , PUNCH and LEAVE data.

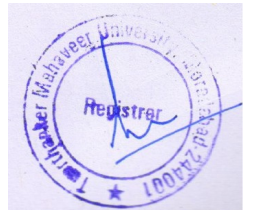

|                |            | NKE      | R          |             |                 |          |          |              | TMU                  | <br> |
|----------------|------------|----------|------------|-------------|-----------------|----------|----------|--------------|----------------------|------|
| МАН            | AVEER UN   | IVERSI   | TY         |             |                 |          |          |              |                      |      |
|                |            |          |            |             |                 |          |          |              | PAWAN KUMAR<br>SAINI |      |
| PROFILE EXAMI  | NATION»    | HR»      | OTHERS»    |             |                 |          |          |              |                      |      |
| Profile        |            | VIEW AT  |            |             |                 |          |          |              |                      |      |
| Tiome          |            | PUNCH    |            |             |                 |          |          |              |                      |      |
|                |            | PUNCH    |            |             |                 |          |          |              |                      |      |
| General        |            | LEAVE    |            |             |                 |          |          |              |                      |      |
|                |            | OD / TOU |            |             |                 |          |          |              |                      |      |
| Faculty No.    | TMU04125   | WORK F   |            | ) TN        | IU              | Title    |          | MR           |                      |      |
| Name           | PAWAN KUMA |          |            | Name P#     | WAN KUMAR SAINI | Gender   |          | Male         |                      |      |
| Branch Code    | TMU        | EXITEO   |            | Code TN     | ΙU              | Departme | ent Code | D582         |                      |      |
| Emp. Type      | NON-TEACH  | COVID C  | ERTIFICATE | atus No     | ot Confirm      |          |          |              |                      |      |
| Personal Info  | rmation    |          |            |             |                 |          |          |              |                      |      |
| Date Of Birth  | 13 Jun 199 | 6        |            | Father Name | MAHENDRA SINGH  | Mothe    | er Name  | Kamlesh      |                      |      |
| Marital Status | Single     |          |            | Religion    | HINDU           | Blood    | Group    | A+           |                      |      |
| Voter ID       | 0          |          |            | Aadhar Card | 813725199341    | UAN N    | No.      | 101444957034 |                      |      |
| Contact Infor  | mation     |          |            |             |                 |          |          |              |                      |      |
| Contact mion   | mation     |          |            |             |                 |          |          |              |                      |      |

### 4.VIEW ATTENDANCE.

> Click on HR then VIEW ATTENDANCE for see the Attendance.

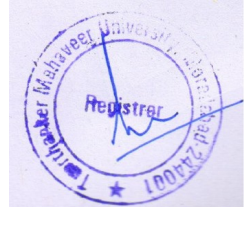

TMIMT SOCIETY

× +

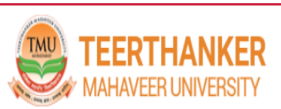

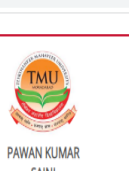

0 <u>- 0 x</u>

☆ 🛔 :

|             |                  |       |               |          |               |                   |                    | Р                | AWAN KUMAR<br>SAINI |
|-------------|------------------|-------|---------------|----------|---------------|-------------------|--------------------|------------------|---------------------|
| PROFILE     | EXAMINATION»     | HR»   | OTHERS»       |          |               |                   |                    |                  |                     |
| View A      | ttendance        |       |               |          |               |                   |                    |                  |                     |
|             |                  |       |               |          |               |                   |                    |                  |                     |
|             |                  |       | Month         | May 🗸 Ye | ear 2021 🗸 Ge | t Export To Excel |                    |                  |                     |
| Date        | Week             | Day   | Shift Time    | In Time  | Out Time      | Working Hour      | Late BY            | Early BY         | Status              |
| 01 May 2021 | l Saturo         | lay   | 09:30 - 18:00 | 00:00    | 00:00         | 00:00             | 0:0                | 0:0              | PP                  |
| 02 May 2021 | l Sunda          | у     | 09:30 - 18:00 | 00:00    | 00:00         | 00:00             | 0:0                | 0:0              | WO                  |
| 03 May 2021 | l Mond           | ау    | 09:30 - 18:00 | 00:00    | 00:00         | 00:00             | 0:0                | 0:0              | PP                  |
| 04 May 2021 | l Tuesd          | ay    | 09:30 - 18:00 | 00:00    | 00:00         | 00:00             | 0:0                | 0:0              | PP                  |
| 05 May 2021 | l Wedn           | esday | 09:30 - 18:00 | 00:00    | 00:00         | 00:00             | 0:0                | 0:0              | PP                  |
| 06 May 2021 | l Thurs          | day   | 09:30 - 18:00 | 00:00    | 00:00         | 00:00             | 0:0                | 0:0              | PP                  |
| 07 May 2021 | l Friday         |       | 09:30 - 18:00 | 00:00    | 00:00         | 00:00             | 0:0                | 0:0              | PP                  |
| 08 May 2021 | l Saturo         | lay   | 09:30 - 18:00 | 00:00    | 00:00         | 00:00             | 0:0                | 0:0              | PP                  |
| 09 May 2021 | l Sunda          | у     | 09:30 - 18:00 | 00:00    | 00:00         | 00:00             | 0:0                | 0:0              | WO                  |
| 10 May 2021 | l Mond           | ау    | 09:30 - 18:00 | 00:00    | 00:00         | 00:00             | 0:0                | 0:0              | PP                  |
| 11 May 2021 | l Tuesd          | ay    | 09:30 - 18:00 | 00:00    | 00:00         | 00:00             | 0:0                | 0:0              | PP                  |
| 12 May 2021 | l Wedn           | esday | 09:30 - 18:00 | 00:00    | 00:00         | 00:00             | 0:0                | 0:0              | PP                  |
| 13 May 2021 | l Thurs          | day   | 09:30 - 18:00 | 00:00    | 00:00         | 00:00             | 0:0                | 0:0              | PP                  |
| 14 May 2021 | l Friday         |       | 09:30 - 18:00 | 00:00    | 00:00         | 00:00             | 0:0                | 0:0              | HD                  |
| 15 May 2021 | l Saturo         | lay   | 09:30 - 18:00 | 00:00    | 00:00         | 00:00             | 0:0                | 0:0              | PP                  |
| 16 May 2021 | l Sunda          | у     | 09:30 - 18:00 | 00:00    | 00:00         | 00:00             | 0:0                | 0:0              | wo                  |
| 17 May 2021 | l Mond           | вγ    | 09:30 - 18:00 | 00:00    | 00:00         | 00:00             | 0:0                | 0:0              | PP                  |
| Empl        | oyee ID TMU04125 | 8     |               |          |               |                   | All right reserved | By : Teerthanker | Mahaveer University |
|             |                  | . 🛅   | <u> </u>      |          |               |                   |                    |                  |                     |

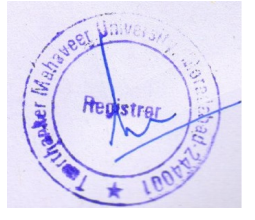

#### 5. VIEW PUNCH DATA.

> Click on HR then PUNCH DATA for view the Punch Data.

| EIY | a strange    |              |        |         |                 |               |            |            |    |    |       | /       |             | <br> |
|-----|--------------|--------------|--------|---------|-----------------|---------------|------------|------------|----|----|-------|---------|-------------|------|
|     | TMU          | TEERTH       | IANK   | ER      |                 |               |            |            |    |    |       | TM      | U           |      |
|     |              | MAHAVEER     | JNIVER | SITY    |                 |               |            |            |    |    |       |         | 1 Alexandre |      |
|     |              |              |        |         |                 |               |            |            |    |    |       | PAWAN I | KUMAR       |      |
|     |              |              |        |         |                 |               |            |            |    |    |       | SAI     | NI          |      |
|     | PROFILE      | EXAMINATION» |        | OTHERS» |                 |               |            |            |    |    |       |         |             |      |
|     | Dun ch D     | - + -        |        |         |                 |               |            |            |    |    |       |         |             |      |
|     | Punch D      | ata          |        |         |                 |               |            |            |    |    |       |         |             |      |
|     |              |              |        |         | Month September | ✓ Year 2021 ✓ | Get Export | To Excel   |    |    |       |         |             |      |
|     | Date         |              |        | In Time | OutTime         |               | P2         | <b>P</b> 3 | P4 | P5 | P6 P7 | 7 P8    | P9          |      |
|     | 01 September | 2021         |        | 09.27   | 18:18           | 09-27         | 18:18      | 15         |    |    |       |         | 15          |      |
|     | 02 September | 2021         |        | 09:33   | 18:26           |               |            |            |    |    |       |         |             |      |
|     | 03 September | 2021         |        | 09:24   | 18:05           |               |            |            |    |    |       |         |             |      |
|     | 04 September | 2021         |        | 09:25   | 18:22           |               |            |            |    |    |       |         |             |      |
|     | 05 September | 2021         |        |         |                 |               |            |            |    |    |       |         |             |      |
|     | 06 September | 2021         |        | 09:33   | 18:06           | 09:33         |            |            |    |    |       |         |             |      |
|     | 07 September | 2021         |        | 09:20   | 17:02           |               |            |            |    |    |       |         |             |      |
|     | 08 September | 2021         |        | 09:23   | 18:09           |               |            |            |    |    |       |         |             |      |
|     | 09 September | 2021         |        | 09:22   | 17:04           |               |            |            |    |    |       |         |             |      |
|     | 10 September | 2021         |        | 09:24   | 19:41           |               |            |            |    |    |       |         |             |      |
|     | 11 September | 2021         |        | 09:27   | 18:32           |               |            |            |    |    |       |         |             |      |
|     | 12 September | 2021         |        |         |                 |               |            |            |    |    |       |         |             |      |
|     | 13 September | 2021         |        | 09:28   | 18:05           | 09:28         |            |            |    |    |       |         |             |      |
|     | 14 September | 2021         |        | 09:05   | 18:03           |               |            |            |    |    |       |         |             |      |
|     | 15 September | 2021         |        | 09:24   | 18:03           |               |            |            |    |    |       |         |             |      |
|     | 16 September | 2021         |        | 09:17   | 18:15           |               |            |            |    |    |       |         |             |      |
|     | 17.0         | 2024         |        | 00-14   | 10.07           |               |            |            |    |    |       |         |             |      |

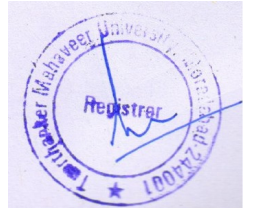

#### 6. LEAVE APPLICATION.

- > Click on HR then LEAVE .
- Select Leave Type.
- ➢ Fill the Leave Application.
- Click on Apply.

| TMU             | × +                                     |                                                                                      |                                                                                |                                                                                      |                                     | 0 - 0 ×               |
|-----------------|-----------------------------------------|--------------------------------------------------------------------------------------|--------------------------------------------------------------------------------|--------------------------------------------------------------------------------------|-------------------------------------|-----------------------|
| ← → C ▲ Not sec | cure   portal2.tmu.ac.in/Faculty/Leave. | aspx                                                                                 |                                                                                |                                                                                      |                                     | * 🔒 :                 |
| TMIMT SOCIETY   | TEERTH<br>MAHAVEER U                    | ANKER<br>INIVERSITY                                                                  |                                                                                |                                                                                      | Pawan kumar<br>Saini                | A                     |
|                 | PROFILE EXAMINATION»                    | HR» OTHERS»                                                                          |                                                                                |                                                                                      |                                     |                       |
|                 | Leave                                   |                                                                                      |                                                                                |                                                                                      |                                     |                       |
|                 | Leave Application<br>View Leave Status  | Leave Application                                                                    | Note : Approval Autho                                                          | rity:1) MANJULA JAIN(TMU05294). 2))<br>Yes ♥ No<br>Period ([Full-Day)♥) Day Mode - ♥ | No Of Leave 0                       |                       |
|                 |                                         | Current leave status<br>Leave Code<br>AL<br>CL<br>CO<br>EL<br>HL<br>MAT<br>ML<br>SCL | Leave Balance<br>0.00<br>1.00<br>2.00<br>19.00<br>0.00<br>0.00<br>0.00<br>0.00 | Pending Approval<br>0.00<br>1.00<br>0.00<br>0.00<br>0.00<br>0.00<br>0.00<br>0.0      | Apply                               |                       |
|                 | Employee ID TMU04125                    | 8                                                                                    |                                                                                | All right reserved                                                                   | By: Teerthanker Mahaveer University |                       |
|                 | Q 🔟 🦪 👯                                 | 🎁 📕 🞻                                                                                |                                                                                |                                                                                      |                                     | P P to ENG 08/12/2021 |

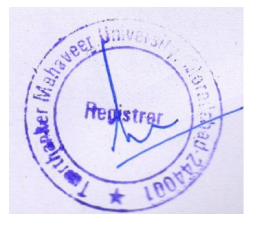